# 日々の記録 入力方法 (手入力)

Copyright © Japan Medical Data Center Co. Ltd., 2018, All rights reserved

## 日々の記録入力方法

① <u>https://pepup.life/use</u> <u>rs/sign\_in</u>からログイン

### ② ホーム画面「日々の記録」を クリック

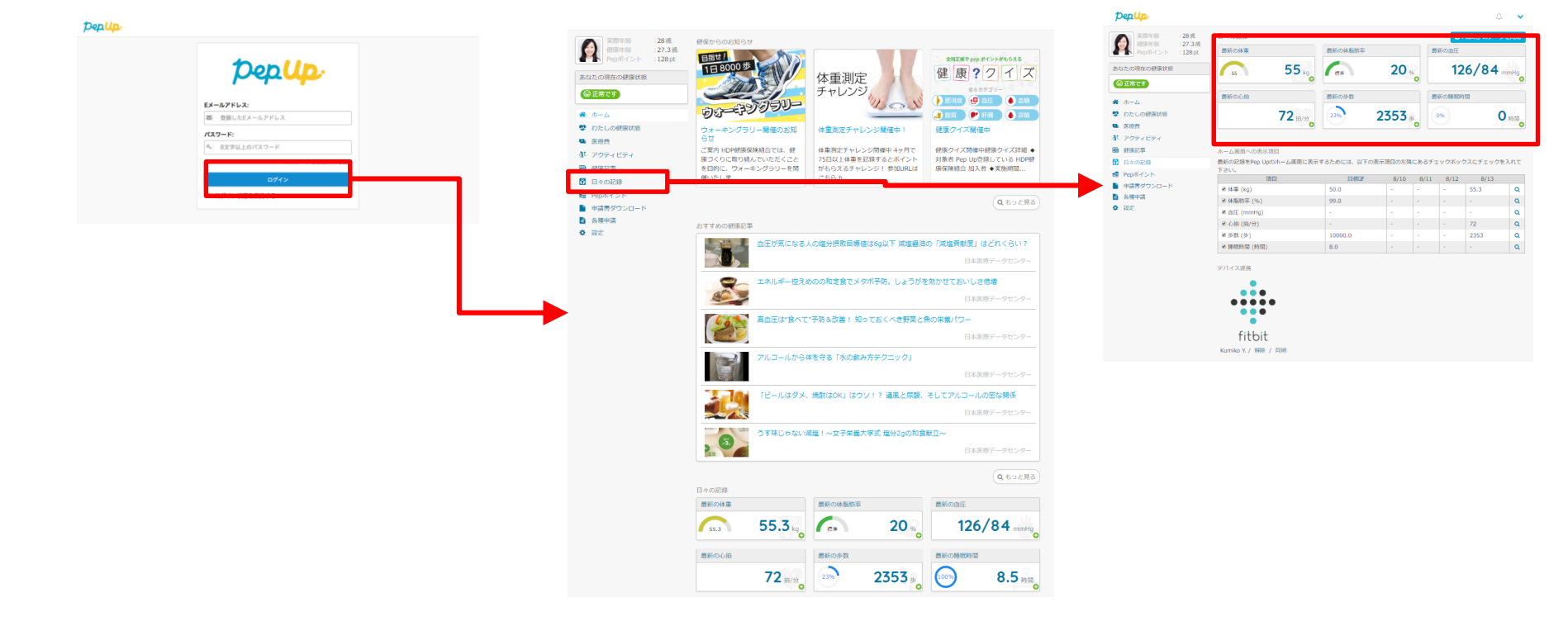

## 一日ずつデータを入力する方法

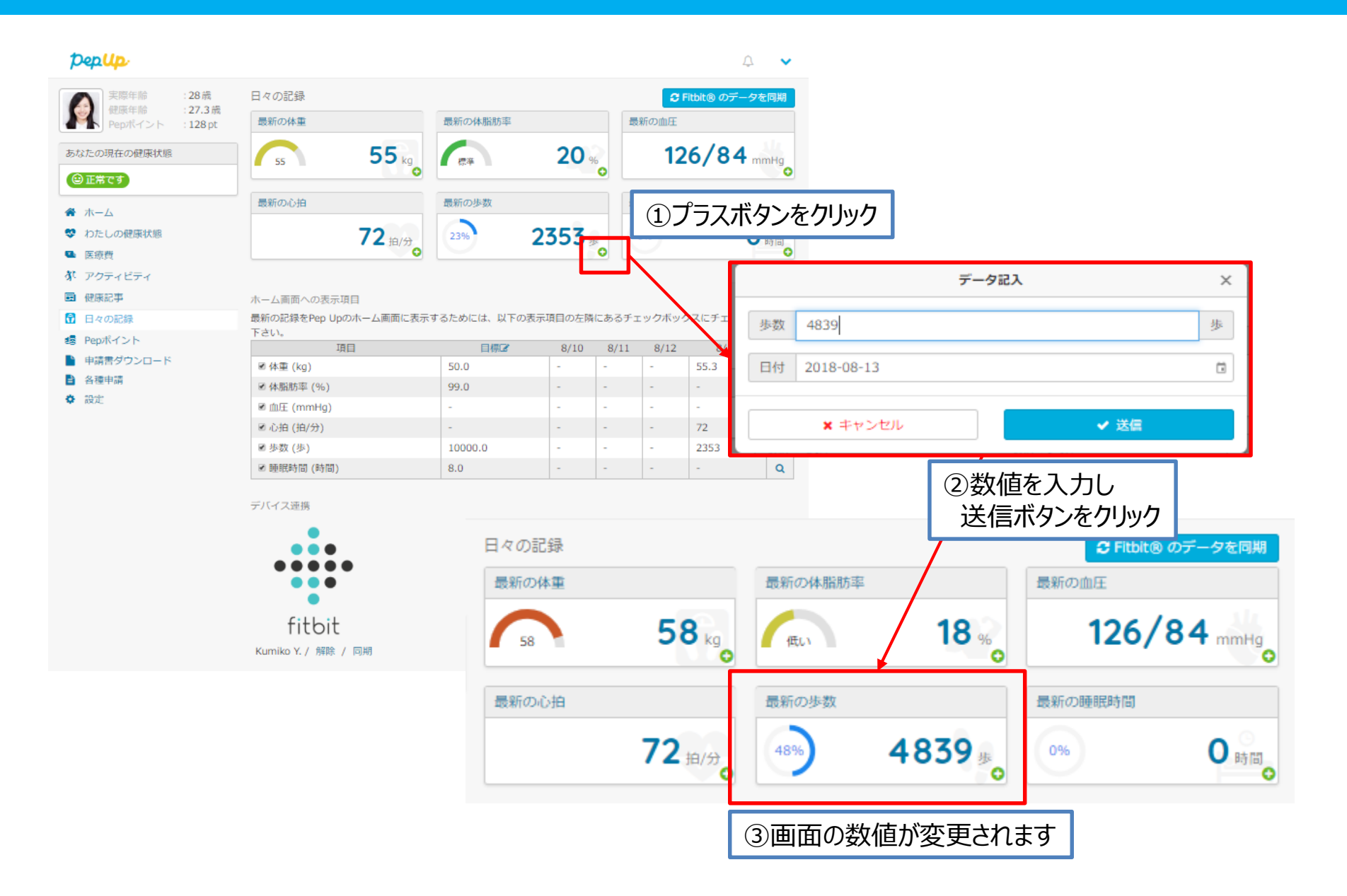

## まとめて複数日分歩数データを入力する方法

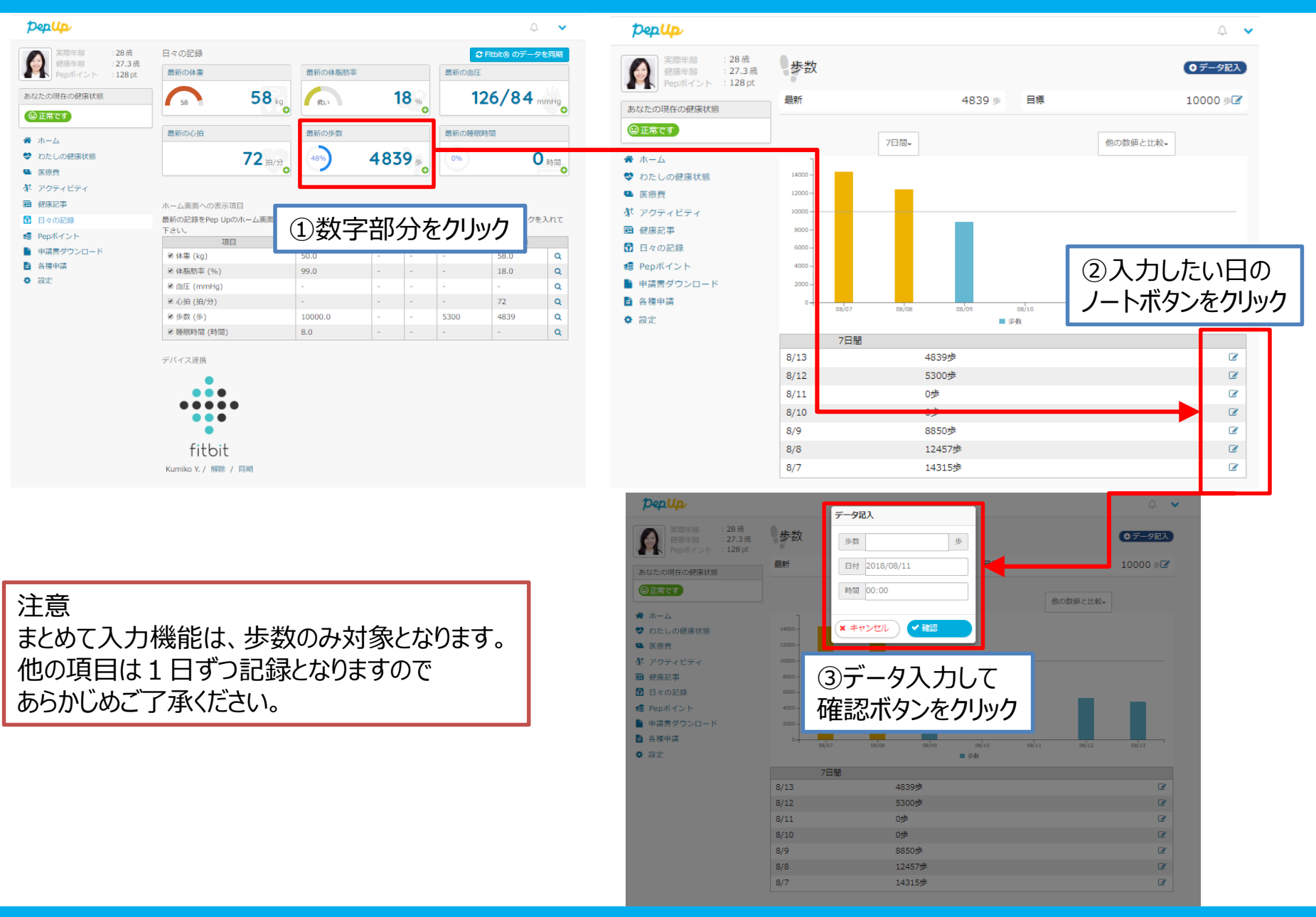

# 日々の記録 入力方法 (スマートフォン連携)

## スマホプリデータ連携方法①

### 対象:スマートフォンで歩数連携する方

| ①アプリ<br>ダウンロード | 以下のURLからPepUpのアプリをインストール<br>ドでPepUpアプリにログインします。                                           | し、登録済みのEメールアドレスとパスワー                                                          |
|----------------|-------------------------------------------------------------------------------------------|-------------------------------------------------------------------------------|
| ②データ連携         | App Store<br>からダウンロード     Google Play<br>で手に入れよう     Pep Up アプ <sup>◦</sup> リ             |                                                                               |
| ③歩数同期          |                                                                                           | □グイン名:<br>■ 登録したEメールアドレス<br>パスワード:<br>ペ ■ さ文学以上のパスワード<br>パスワードをお忘れの場合<br>ログイン |
|                | App Store<br>https://itunes.apple.com/jp/ap<br>p/pepup/id1109651121?mt=8                  |                                                                               |
|                | Google Play<br>https://play.google.com/store/<br>apps/details?id=life.pepup.app<br>&hl=ja | ✓ △ □ ※アプリでは新規ユーザー登録はできません。 WEBブラウザでユーザー登録をしてからご利用ください。                       |

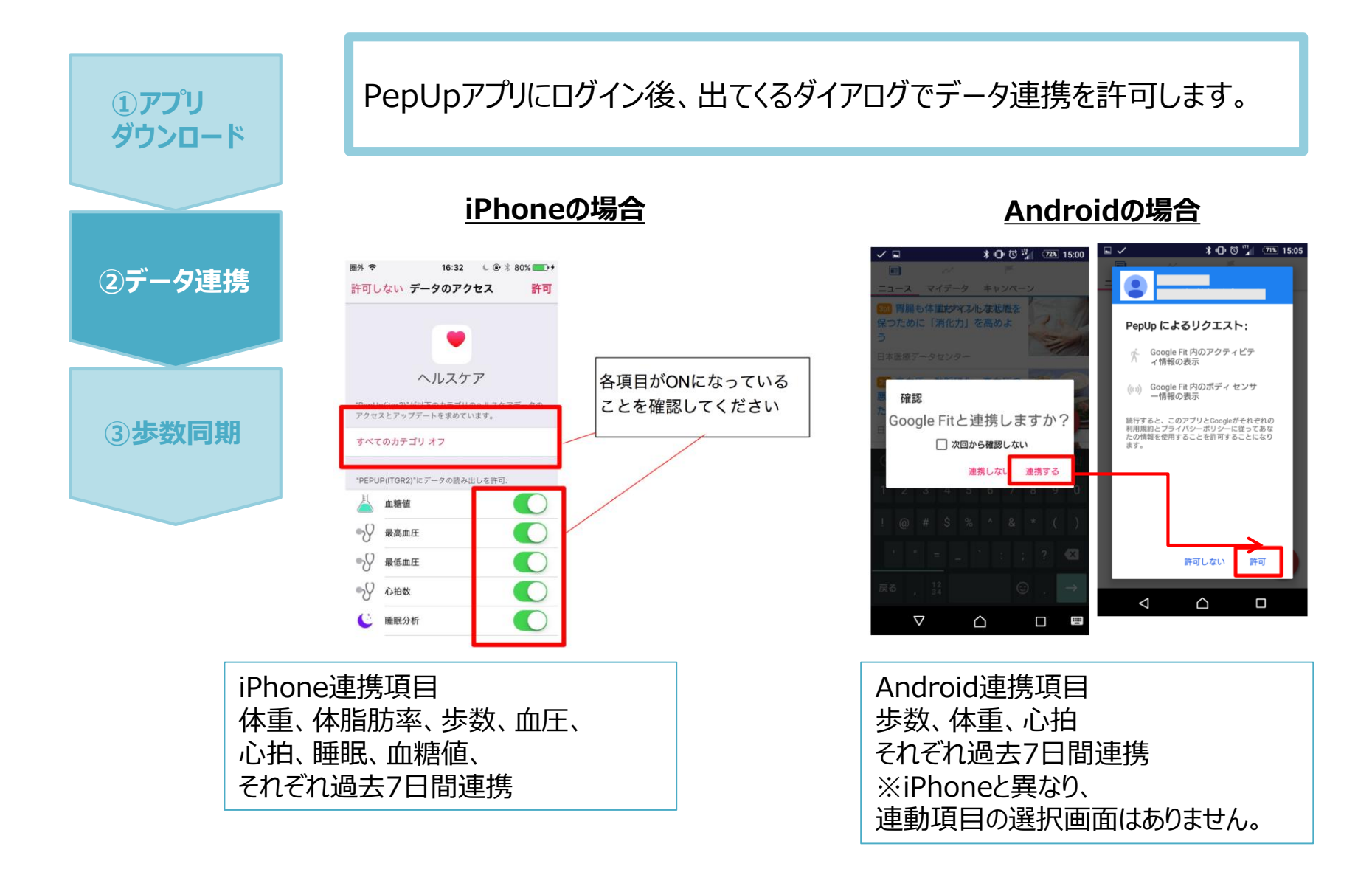

Copyright © Japan Medical Data Center Co. Ltd., 2018. All rights reserved

## スマホプリデータ連携方法③

### 対象:スマートフォンで歩数連携する方

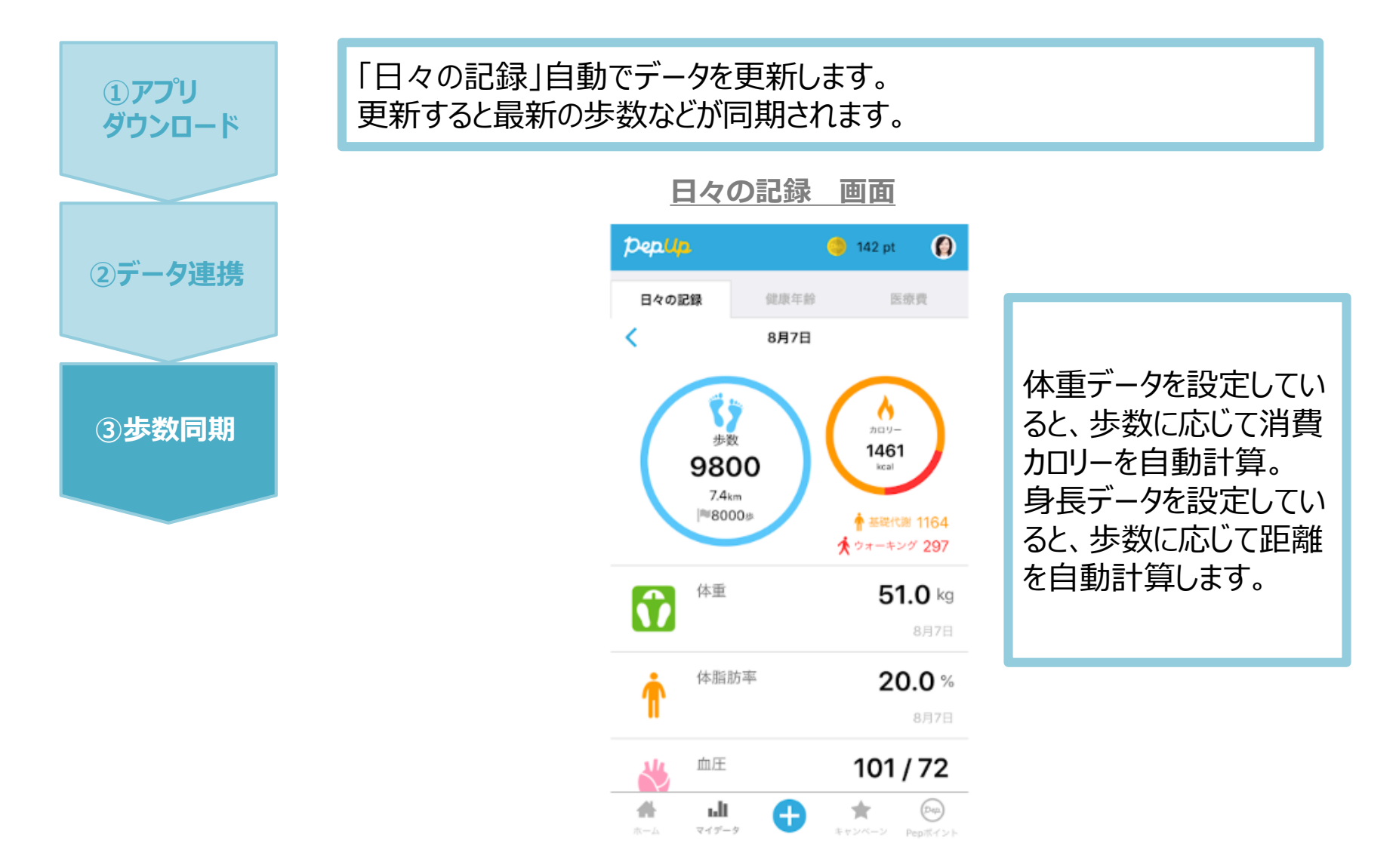

Copyright © Japan Medical Data Center Co. Ltd., 2018, All rights reserved

# 日々の記録 入力方法 (Fitbit連携)

## Fitbit 歩数・睡眠時間連携方法①

Fitbitのセットアップ

#### 対象者:Fitbitで歩数・睡眠時間を連携する方

② Fitbitを PepUp連携

 Fitbitの セットアップ

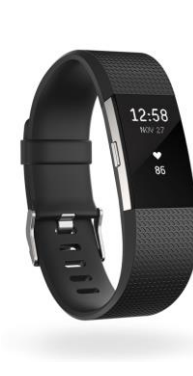

|                                                                                                    |                           | 0.0 53                   |                 |
|----------------------------------------------------------------------------------------------------|---------------------------|--------------------------|-----------------|
| Image: A state and a state and a state | •••••<br>fitbit           | SLEEP<br>Edit Investigat |                 |
| Minutes in Heart Rate Zones                                                                                                    | < Today                   |                          | . Mari Tar 1992 |
| 520                                                                                                    | Charge                    |                          |                 |
| 260                                                                                                    | 10,485 stops              |                          |                 |
| 1. 1. 1. hi 1. h                                                                                                    | 0 4.81 miles              | ,                        |                 |
| LAST WEEK                                                                                                    |                           | The Work                 | 7 105 28        |
| Jan 22 66 terministing                                                                                                    | 3,027 civories burned     | 2. Dday                  | / 44.0          |
| mymul                                                                                                    | 🐓 63 foors                | > Ned                    | 6               |
| Jan 20 64 born revolution                                                                                                    | 40                        | 810.24                   |                 |
|                                                                                                    | 49 active minutes         | - * te                   | 71-17-          |
| Jan 19 63 topm restring                                                                                                    | X No exercise looped      | 2 Miles                  |                 |
| 4 0 0                                                                                                    |                           | [34]                     | $\oplus$        |
| 7                                                                                                    | Lawrence Challengen Annah | 1000<br>1000             |                 |
|                                                                                                    |                           |                          |                 |

FitbitのアプリをインストールしてFitbitのアカウントを作成します。

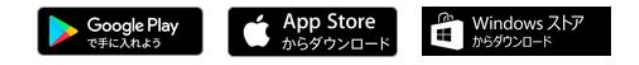

それぞれのスマートフォンのストアより、 Fitbitアプリをインストールします。

アプリがインストールされたら、アプリを 開いて Join Fitbit ボタンをタップしま す。

ここで Fitbit アカウントを作成し、デ バイスを携帯端末に接続(ペアリン グ)します。

ペアリングをすることにより、デバイスと 携帯端末が互いに通信(データの 同期)できるようになります。

## Fitbit 歩数・睡眠時間連携方法①

#### 対象者:Fitbitで歩数・睡眠時間を連携する方

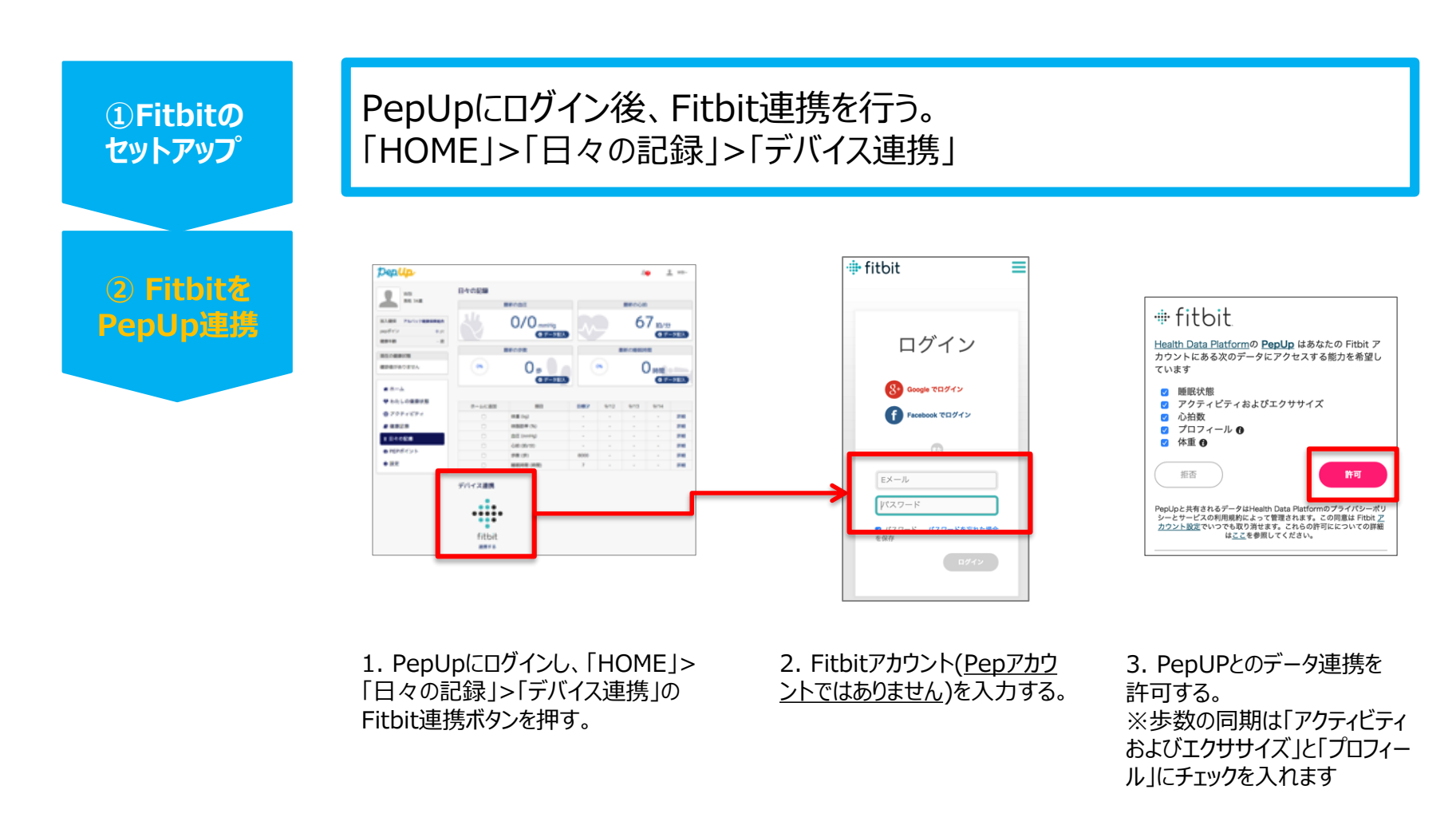

#### Androidの場合

GoogleFitを起動→設定→接続済みのアプリを管理→PepUpを選択 →接続を解除をクリックします ※Androidは連携項目の選択がないため、解除のみとなります

#### iPhoneの場合

ヘルスケアを起動→ソース→PepUpを選択→連携項目が表示されますので項目の変更が可能です。 データ連携を解除したい場合は、「すべてのカテゴリをオフ」をタップしてください